# SoftOne GO Korttidsarbete

(Korttidspermittering)

Vi har i detta dokument skapat en instruktion för hur det nya regelverket för Korttidsarbete kan sättas upp i SoftOne. Om du hellre önskar att vi hjälper dig med detta så kan ni kontakta support@softone.se. Skriv "Beställning Korttidsarbete" i ämnet och ange nivå 1, 2, eller 3. Vi tillämpar fast pris för denna ändring.

Korttidsarbete kan sökas från 7 april, men tillämpas från 16 mars. Gäller 2020. Som arbetsgivare ansöker du om Korttidsarbete via Tillväxtverket.

När man ska göra Arbetsgivarintyg till A-kassan för perioden som korttidsarbete pågått, måste man göra intyget manuellt.

Ingen reducering sker av OB-ersättningen om inte ni kunder beställer detta separat. Tillväxtverket har i sin senaste publicering kommit med ett förtydligande avseende ersättning av OB i samband med Korttidsarbete. Det finns olika tillämpningar i olika kollektivavtal. Kontrollera vad som står i sitt kollektivavtal och även vad kollektivavtalsområdet har gått ut med för information gällande nuvarande situation när det gäller rörliga löner som t.ex. OBtillägg. För er kunder som idag använder Korttidsarbete i SoftOne GO Lön så görs ingen reducering av OB-ersättningen. Om ni önskar en förändring gällande detta kontakta support@softone.se, märk ärendet "Korttidsarbete OB-ersättning.

#### SoftOne GO HR & Lön

En ny frånvaroorsak behöver sättas upp med namnet "Korttidsarbete". En löneart för den ansökta nivån 1, 2 eller 3 knyts till frånvaroorsaken. Namnet på den nya frånvaroorsaken blir exempelvis "Korttidsarbete nivå 1". Observera att det är frånvaron för Korttidsarbete som ska reducera schematiden. Arbetstiden i schemat ska alltså inte reduceras.

#### Korttidsarbete 80%

Förstärkt stöd vid korttidspermitteringar 1 maj–31 juli så att en anställd kan gå ner i tid med 80 procent och få en löneminskning med 12 procent, samt ökade resurser för att göra kontroller hos arbetsgivare som ansökt om stödinsatser.

Det finns fortfarande oklarheter gällande tillämpning av regelverket vid flera frånvaroorsaker under samma dag, exempelvis Sjuklön och Korttidsarbete eller Föräldraledighet del av dag och Korttidsarbete. Vi följer utvecklingen löpande och informerar er om eventuella förändringar som påverkar ert arbetssätt i SoftOne GO enligt bästa förmåga.

## Innehållsförteckning

| 1. | Löneformler: Endast SoftOne GO Lön | . 3 |
|----|------------------------------------|-----|
| 2. | Lönearter                          | . 6 |
| 3. | Frånvarotidkoder                   | . 8 |
| 4. | Avvikelseorsaker                   | . 9 |
| 5. | Tidavtal                           | 10  |

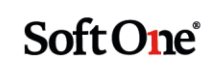

## 1. Löneformler: Endast SoftOne GO Lön

Lägg upp formel för månadsavlönade och timavlönade under Inställningar > Lön > Löneformler. Formel måste läggas upp för varje nivå av korttidsarbete som används. (Se bild från Tillväxtverket för de olika nivåerna

https://tillvaxtverket.se/om-tillvaxtverket/samlad-information-om-covid-19/korttidsarbete.html)

| Nivå | Minskad<br>arbets-<br>tid | Minskad<br>Iön | Arbets-<br>givare | Stat | Minskad<br>kostnad<br>arbets-<br>givare |
|------|---------------------------|----------------|-------------------|------|-----------------------------------------|
| 1    | 20 %                      | 4 %            | 1%                | 15 % | -19 %                                   |
| 2    | 40 %                      | 6 %            | 4 %               | 30 % | -36 %                                   |
| 3    | 60 %                      | 7,5 %          | 7,5 %             | 45 % | -53 %                                   |
| 4*   | 80 %                      | 12 %           | 8 %               | 60 % | -72 %                                   |

Kopiera formel som används för Löneart Tjänstledig, del av dag. Formeln som är kopplad till Tjänstledig del av dag visas under **Inställningar > Lön > Lönearter > Tjänstledig del av dag.** 

| ✓ Instàllningar per löneavtal       |                                                                                                    |                                                                                                    |  |  |  |  |
|-------------------------------------|----------------------------------------------------------------------------------------------------|----------------------------------------------------------------------------------------------------|--|--|--|--|
|                                     | För timavlönade                                                                                        | För månadsavlönade 24                                                                                  |  |  |  |  |
| Inställning                         | Alla 🖉                                                                                                 | Kollektiv Månadslön 🔗 🗙                                                                                |  |  |  |  |
| Avrundning av belopp (avrunda till) | Ingen                                                                                                  | Ingen                                                                                                  |  |  |  |  |
| Skatteberäkning                     | Tabellskatt                                                                                            | Tabellskatt                                                                                            |  |  |  |  |
| Pensionsbolag                       | FORA                                                                                                   | FORA                                                                                                   |  |  |  |  |
| Tidenhet (avrundning)               | Timmar                                                                                                 | Timmar                                                                                                 |  |  |  |  |
| Generera löneart                    |                                                                                                    |                                                                                                    |  |  |  |  |
| Visa på lönespecifikation           | x                                                                                                    | ×                                                                                                    |  |  |  |  |
| Visa datum på lönespecifikation     | x                                                                                                    | ×                                                                                                    |  |  |  |  |
| Semesterlönegrundande               | ×                                                                                                    | ×                                                                                                    |  |  |  |  |
| Fackföreningsavgiftsgrundande       | x                                                                                                    | x                                                                                                    |  |  |  |  |
| Arbetstidskontogrundande            | x                                                                                                    | x                                                                                                    |  |  |  |  |
| Påslagsgrundande                    | ×                                                                                                    | ×                                                                                                    |  |  |  |  |
| Beräkningsunderlag sjuklön          |                                                                                                    |                                                                                                    |  |  |  |  |
| Lönetyper                           |                                                                                                    |                                                                                                    |  |  |  |  |
| Löneformler                         | HAO - avdrag per timme timlön                                                                          | HAO - avdrag per timme månadslön                                                                       |  |  |  |  |
| Kontering - Kostnad                 |                                                                                                    |                                                                                                    |  |  |  |  |
| Konteringsprio                      | Kontoplan: Sök kontering, Butik: Sök kontering, Kostnadställe: Sök kontering, Passtyper: Sök kontering | Kontoplan: Sök kontering, Butik: Sök kontering, Kostnadställe: Sök kontering, Passtyper: Sök kontering |  |  |  |  |

Soft One

Gå in på formeln som är kopplad under Inställningar > Lön > Löneformler

| Löneformler                 | Löneformel HAOAVTIMTL × + × |
|-----------------------------|-----------------------------|
| ∨ Löneform                  | el                          |
| Kod *                       |                             |
| HAOAVTIM                    | rL .                        |
| Namn *                      |                             |
| HAO - avdra                 | g per timme timlön          |
| Beskrivning                 |                             |
|                             |                             |
|                             |                             |
|                             | Markera och kopiera         |
| ✓ Formel                    | Markera och kopiera         |
| ✓ Formel                    | Markera och kopiera         |
| ✓ Formel Formel * -HAOTLFAS | Markera och kopiera         |

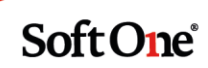

| Kod *                               | Tryck på pluset för att<br>lägga upp ny formel |
|-------------------------------------|------------------------------------------------|
| HAOAVTIMTL                          |                                                |
| Namn *                              |                                                |
| HAO - avdrag per t                  | imme timlön                                    |
|                                     |                                                |
| Beskrivning                         |                                                |
| Beskrivning<br>✓ Formel<br>Formel * |                                                |

Lägg till faktor för timavdraget beroende på nivå av arbetstidsförkortning i formeln. Se nedan bild för exempel på formel för arbetstidsförkortning 60%.

| ✓ Löneforme | el l                             |  |
|-------------|----------------------------------|--|
| Kod *       |                                  |  |
| HAOAVTIMK   | P                                |  |
| Namn *      |                                  |  |
| HAO - Avdra | g per timme permittering 7,5 40% |  |
| Beskrivning |                                  |  |
| ✓ Formel    |                                  |  |

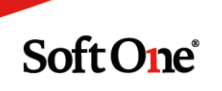

Tryck sedan på spara nere till höger.

Ska flera nivåer användas måste formel för varje nivå läggas upp.

#### Nedan formler för timavdrag gäller för de olika nivåerna:

60% minskad arbetstid = Timlön\*0,125 40% minskad arbetstid = Timlön\*0,15 20% minskad arbetstid = Timlön\*0,2 80% minskad arbetstid = Timlön\*0,15

Formler måste läggas upp för både timavlönade och månadsavlönade VIKTIGT! FORMEL MÅSTE LÄGGAS UPP FÖR VARJE NIVÅ

### 2. Lönearter

#### Gå in under Inställningar > Lön > Lönearter

Gå in på löneart för Tjänstledig, del av dag. Tryck uppe till höger för att kopiera lönearten.

| Lõn | arter     Tjänstledig, del av dag ×     +     ×       «      2 av 4     >     >> |                                                      |   |                                   | Tryck här för att kopiera |                                                                                          | <b>ð</b> D |
|-----|----------------------------------------------------------------------------------|------------------------------------------------------|---|-----------------------------------|---------------------------|------------------------------------------------------------------------------------------|------------|
| Lön | art                                                                              |                                                      |   |                                   |                           |                                                                                          |            |
|     | Nummer *<br>47110                                                                | Kortnamn *<br>TjDel                                  |   | Namn *<br>Tjänstledig, del av dag | Externt nummer<br>841     | <ul> <li>Godkänd tid</li> <li>Exkludera från årsarbetstid</li> </ul>                     |            |
|     | Typ av lön<br>Bruttolön v                                                        | Frånvaro                                             | , | Tjänstledig •                     | v                         | <ul> <li>Snittberäknas</li> <li>Visa i löneberäkning</li> <li>Export till lön</li> </ul> |            |
|     | Faktor (Kostnad i schemaplanering)                                               | Resultattyp (Gäller endast i löneberäkningen)<br>Tid | , |                                   |                           | Ta med pris i export                                                                     |            |
|     |                                                                                  |                                                      |   |                                   |                           |                                                                                          |            |

Fyll i löneartsnummer och namn på lönearten (Under kortnamn och namn är det lämpligt att skriva Perm Nivå för er som har flera nivåer, T ex Perm 7,5, Perm 6, Perm 4.

Byt typ till permittering (där det nu står tjänstledighet)

| neart                              |      |                                  |                       | - |                      |   |
|------------------------------------|------|----------------------------------|-----------------------|---|----------------------|---|
| Nummer *                           |      | Kortnamn *                       | Byt till permittering |   | Namn *               |   |
| 48125                              |      | Permitteri                       |                       |   | Korttidspermittering |   |
| Typ av lön                         |      |                                  |                       |   |                      |   |
| Bruttolön                          | •    | Frånvaro                         | •                     |   | Tjänstledig          | • |
| Faktor (Kostnad i schemaplanering) |      | Resultattyp (Gäller endast i lör | neberäkningen)        |   |                      |   |
|                                    | 1,00 | Tid                              | •                     |   |                      |   |

Soft One

Tryck på pennan (detta ska göras för varje löneavtal, för timavlönade är det formeln för timlön och för månadslön är det formeln för månadslön)

| ✓ Inställningar per löneavtal                                               |                                                                                                    |
|-----------------------------------------------------------------------------|----------------------------------------------------------------------------------------------------|
|                                                                             |                                                                                                    |
|                                                                             |                                                                                                    |
|                                                                             |                                                                                                    |
| Inställning                                                                 | Alla                                                                                                   |
| $\label{eq:avrunda} \textbf{Avrundning av belopp} \; (\text{avrunda till})$ | Ingen                                                                                                  |
| Skatteberäkning                                                             | Tabellskatt                                                                                            |
| Pensionsbolag                                                               | FORA                                                                                                   |
| Tidenhet (avrundning)                                                       | Timmar                                                                                                 |
| Generera löneart                                                            |                                                                                                    |
| Visa på lönespecifikation                                                   | ×                                                                                                    |
| Visa datum på lönespecifikation                                             | ×                                                                                                    |
| Semesterlönegrundande                                                       | ×                                                                                                    |
| Fackföreningsavgiftsgrundande                                               | ×                                                                                                    |
| Arbetstidskontogrundande                                                    | ×                                                                                                    |
| Påslagsgrundande                                                            | ×                                                                                                    |
| Beräkningsunderlag sjuklön                                                  |                                                                                                    |
| Lönetyper                                                                   |                                                                                                    |
| Löneformler                                                                 | HAO - avdrag per timme timlön                                                                          |
| Kontering - Kostnad                                                         |                                                                                                    |
| Konteringsprio                                                              | Kontoplan: Sök kontering, Butik: Sök kontering, Kostnadställe: Sök kontering, Passtyper: Sök kontering |

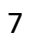

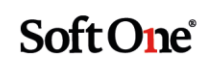

| Redigera Alla                 |                           |               |                 |                                             |                                             | ×  |
|-------------------------------|---------------------------|---------------|-----------------|---------------------------------------------|---------------------------------------------|----|
| Avrundning av belopp          | Avrunda till              |               | •               | 🖉 Visa                                      | på lönespecifikation                        |    |
| Ingen                         | <ul> <li>Ingen</li> </ul> | *             |                 | ✓ Visa                                      | datum på lönespecifikation                  |    |
| Skatteberäkning               |                           | r             |                 | Sem                                         | esterlönegrundande                          |    |
| Tabellskatt                   | •                         |               | Bocka ur ruta   | n 🕑 Fack                                    | föreningsavgiftsgrundande                   |    |
| Pensionsbolag                 |                           |               | semestenonegrun | Arbe                                        | etstidskontogrundande                       |    |
| FORA                          | v                         |               |                 | erasi<br>Rerä                               | aysyrunuanue<br>ikningsunderlag siuklön     |    |
| Tidenhet                      | Avrundning                |               | Antal minuter   |                                             | in ingeanaering of an eri                   |    |
| Timmar                        | ▼ Ingen                   | Ŧ             |                 | 0                                           |                                             |    |
| Generera löneart              |                           |               | Tryck           | på pennan och byt t                         | ill formeln som lagts                       |    |
|                               | *                         |               | 2 u<br>tima     | pp (För timavlönade,<br>vlönade. För månads | , välj formeln för<br>slön, välj formel för |    |
| Lönetyp/Löneformel            |                           |               |                 | manadsavid                                  | onade                                       |    |
| Namn                          |                           | Fr.o.m.       | Belopp          | + Ny rad                                    |                                             |    |
| HAO - avdrag per timme timlön |                           |               |                 | ×                                           |                                             |    |
|                               |                           |               |                 |                                             |                                             |    |
| Konteringsinställningar       |                           |               |                 |                                             |                                             |    |
| Тур                           |                           | Konto         | Butik           | Kostnadställe                               | Passtyper                                   |    |
| Kostnad                       |                           |               |                 |                                             |                                             |    |
|                               |                           |               |                 |                                             |                                             |    |
| Konterinasprio                |                           |               |                 |                                             |                                             |    |
| Konto                         | Rutik                     | Kostnadställe | Passtyner       |                                             |                                             |    |
| Sök kontering 🔻               | Sök kontering             | Sök konterin  | a v Sökkonte    | ering 🔻                                     |                                             |    |
|                               | -                         |               | -               | -                                           |                                             |    |
|                               |                           |               |                 |                                             |                                             |    |
|                               |                           |               |                 |                                             | Avbryt                                      | ОК |
|                               |                           |               |                 |                                             |                                             |    |

Tryck på OK och Spara VIKTIGT! LÖNEART MÅSTE LÄGGAS UPP FÖR VARJE NIVÅ

## 3. Frånvarotidkoder

Lägg upp Frånvarotidkod under **Inställningar > Tid > Frånvarotidkoder** Lägg upp en frånvarotidkod för varje nivå som ska användas. Gå in på frånvarotidkod Tjänstledig och välj kopiera

| Frånvarotidkoder Tjänstledig × | + × |                                    |             |         |  |
|--------------------------------|-----|------------------------------------|-------------|---------|--|
|                                |     |                                    |             | Kopiera |  |
| Tidkod                         |     |                                    |             |         |  |
| Kod *<br>Tjänstledig           |     | Namn *<br>Tjänstledig              | Beskrivning |         |  |
| Avrundningstyp                 | Ŧ   | Värde (Minuter) 0                  |             |         |  |
| Enhet<br>Tid                   |     | Minuter/antal vid konstantregler 0 |             |         |  |

Soft One<sup>®</sup>

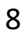

| Frånvarotidkoder Ny frånvarotidkod × +                                                                                      | ×                                       |          |
|----------------------------------------------------------------------------------------------------|-----------------------------------------|----------|
|                                                                                                    |                                         |          |
| Tidkod                                                                                                    |                                         |          |
| Kod *                                                                                                    | Namn *                                  |          |
| Permittering 7,5                                                                                                    | Korttidspermittering 7,5                |          |
| Avrundningstyp<br>•                                                                                                    | Värde (Minuter)<br>0                    |          |
| Enhet                                                                                                    | Minuter/antal vid konstantregler        |          |
| Tid                                                                                                    | 0                                       |          |
| <ul> <li>Betald tid</li> <li>Ingår i frånvaro (gäller attestbild)</li> <li>Faktor baserad på sysselsättningsgrad</li> </ul> | Byt löneart till nivån som ska användas |          |
| Lönearter                                                                                                    |                                         | + Ny rad |
| Löneart                                                                                                    | Faktor                                  |          |
| ▶ Tjänstledig                                                                                                    | 1                                       | 🖉 🗙      |

#### Tryck på OK och sedan Spara. VIKTIGT! FRÅNVAROTIDKOD MÅSTE LÄGGAS UPP FÖR VARJE NIVÅ

## 4. Avvikelseorsaker

Lägg upp avvikelseorsak under Inställningar > Tid > Avvikelseorsaker Gå in på Avvikelseorsak Tjänstledighet och kopiera Ändra Namn, Beskrivning, och Orsak ger tidkod. Det ska se ut som på bilden nedan.

| Redigera avvikelseorsak +                 |                        |         |  |  |  |  |  |  |
|-------------------------------------------|------------------------|---------|--|--|--|--|--|--|
| Tjänstledig                               |                        | Kopiera |  |  |  |  |  |  |
| Avvikelseorsaksuppgifter                  |                        |         |  |  |  |  |  |  |
|                                           |                        |         |  |  |  |  |  |  |
| Namn                                      | Tjänstledig            |         |  |  |  |  |  |  |
| Beskrivning                               | Tjänstiedig            |         |  |  |  |  |  |  |
| Extern kod                                | 841                    |         |  |  |  |  |  |  |
| lkon                                      |                        |         |  |  |  |  |  |  |
| Orsakstyp                                 | Frânvaro 🔻             |         |  |  |  |  |  |  |
| Orsak ger tidkod                          | Tjänstiedig (Frånvaro) |         |  |  |  |  |  |  |
| Ledigheten ska sökas senast XX dagar före | 0                      |         |  |  |  |  |  |  |

Soft One<sup>®</sup>

Avvikelseorsaksuppgifter

| Namn                                                                     | Permittering 7,5                      |  |  |
|--------------------------------------------------------------------------|---------------------------------------|--|--|
| Beskrivning                                                              | Korttidspermmitering 7,5              |  |  |
| Extern kod                                                               |                                       |  |  |
| Ikon                                                                     |                                       |  |  |
| Orsakstyp                                                                | Frånvaro 🔻                            |  |  |
| Orsak ger tidkod                                                         | Korttidspermittering 7,5 (Frånvaro) 🔹 |  |  |
| Ledigheten ska sökas senast XX dagar före                                | 0                                     |  |  |
| Ansökan ska inte kunna skickas in om den infaller efter inställning ovan | •                                     |  |  |
| Endast heldag                                                            |                                       |  |  |
| Visa lediga dagar i frånvaroplaneringen                                  |                                       |  |  |
| Kontrollera och lägg till antal lediga dagar före period                 | 0                                     |  |  |
| Kontrollera och lägg till antal lediga dagar efter period                | 0                                     |  |  |
| Använd avvikelseorsak från planerad frånvaro                             |                                       |  |  |
| Hanteras som semester                                                    |                                       |  |  |
| Ange barn                                                                |                                       |  |  |
| Betald tid                                                               |                                       |  |  |
| Ej debiterbar                                                            |                                       |  |  |
|                                                                          |                                       |  |  |

Tryck på Spara ner till höger för att Spara. VIKTIGT! AVVIKELSEORSAK MÅSTE LÄGGAS UPP FÖR VARJE NIVÅ.

## 5. Tidavtal

Lägg till sist på Avvikelseorsaken under **Anställd > Register > Tidavtal**. Klicka på pennan för alla tidavtal detta ska gälla.

Tryck på pluset under **Tidavtal är kopplad till följande orsaker** för att koppla på avvikelseorsaken.

Soft One<sup>®</sup>

| Tidavtal är kopplad till följande orsaker |   |    |               |          |   |  |  |  |
|-------------------------------------------|---|----|---------------|----------|---|--|--|--|
| Markerade orsaker visas i terminaler      |   |    |               |          |   |  |  |  |
| 10 dagar vid barns födelse/adoption       | • | ×+ | Standardorsak | Standard | • |  |  |  |
| Facklig tid ei betald                     | • | ×  |               | L        |   |  |  |  |

Lägg sedan till de aktuella avvikelseorsakerna för korttidspermittering

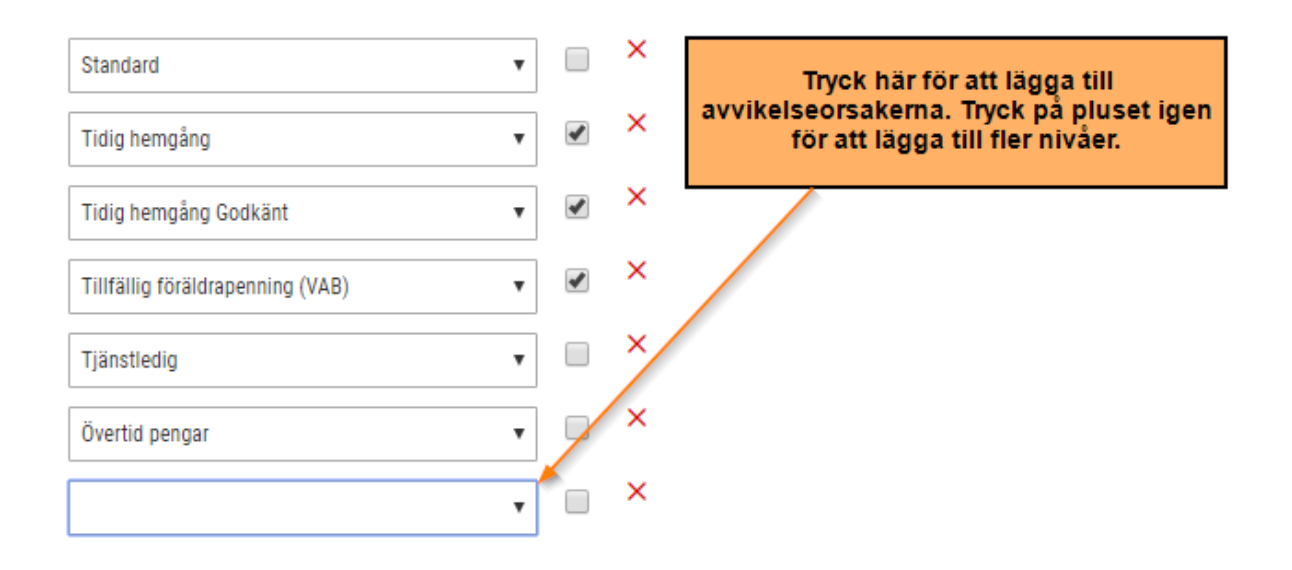

## Bra jobbat! Allt är uppsatt och klart!

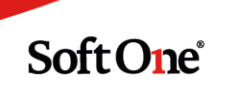